## Steps to take the LMS ICRA 24Hour Refresher for UBC Members

- 1. On the web, go to <u>www.carpenters.org</u>
- 2. Click on "Members" in the upper right-hand corner.

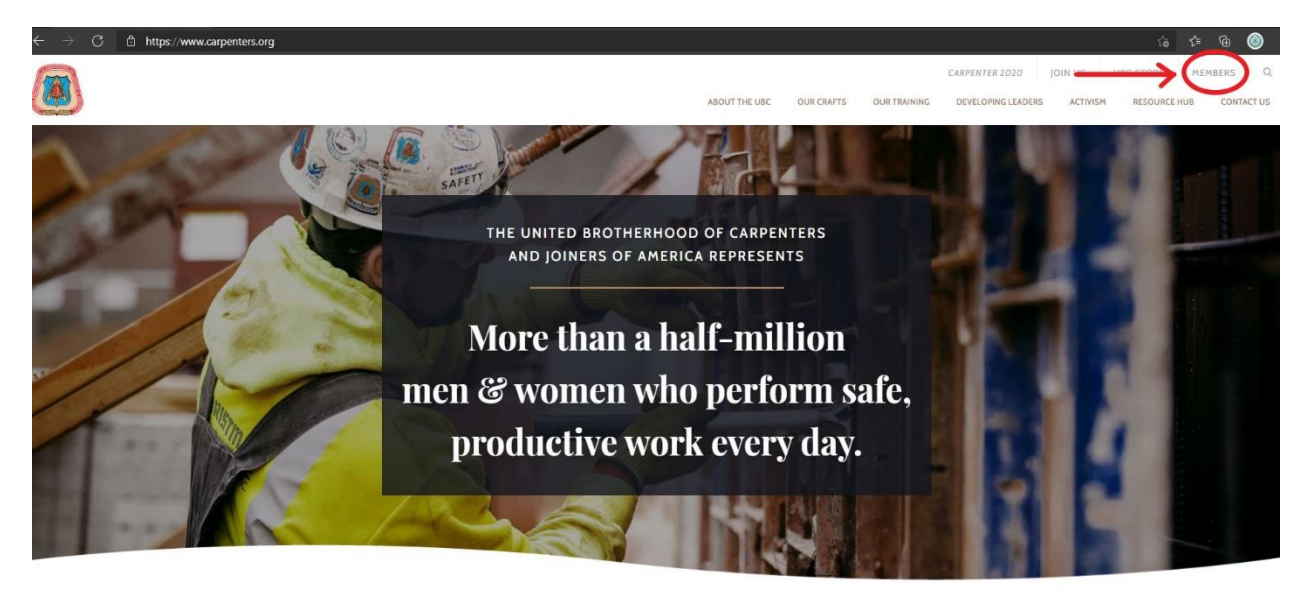

The United Brotherhood of Carpenters and Joiners of

3. Scroll down to the <u>UBC Member Training Opportunities</u> section and click on the "<u>Access</u> to the <u>CITF Online Learning Center</u>" to expand.

|                                                                          | ABOUT THE   | UBC OUR CRAFTS    | OUR TRAINING   | DEVELOPING LEADERS | ACTIVISM | RESOURCE HUB | CONTACT US |
|--------------------------------------------------------------------------|-------------|-------------------|----------------|--------------------|----------|--------------|------------|
|                                                                          |             |                   |                |                    |          |              |            |
| UBC TRAVELER REFERRAL PROGRAMS Diver Traveler Referral Program           | ٥           |                   |                |                    |          |              |            |
| UBC MEMBER TRAINING OPPORTUNITIES Online Member Local Class Registration | Obtaining a | Training Verifica | tion Card (TVC | )                  | 0        |              |            |
| Access to the CITF Online Learning Center                                | Locate your | Regional Trainir  | g Center       |                    | 0        |              |            |
|                                                                          |             |                   |                |                    |          |              |            |

4. Select the "<u>CLICK HERE"</u> option to access the login page.

|                                                                                                    | ABOUT THE UBC     | OUR CRAFTS     | OUR TRAINING  | DEVELOPING LEADERS | ACTIVISM | RESOURCE HUB | CONTACT US |
|----------------------------------------------------------------------------------------------------|-------------------|----------------|---------------|--------------------|----------|--------------|------------|
|                                                                                                    |                   |                |               |                    |          |              |            |
| UBC TRAVELER REFERRAL PROGRAMS                                                                                                    | 0                 |                |               |                    |          |              |            |
|                                                                                                    |                   |                |               |                    |          |              |            |
| UBC MEMBER TRAINING OPPORTUNITIES                                                                                                    |                   |                |               |                    |          |              |            |
| Online Member Local Class Registration                                                                                                    | Obtaining a Train | ing Verificati | on Card (TVC) | 1                  | 0        |              |            |
| Access to the CITF Online Learning Center                                                                                                    | Locate your Regi  | onal Training  | Center        |                    | 0        |              |            |
| The Carpenters International Training Fund CEEE now provides online classes<br>for qualified members and instructor CLICK HERE register for classes online<br>at your convenience without losing time on me too. |                   |                |               |                    |          |              |            |
|                                                                                                    |                   |                |               |                    |          |              |            |

5. Enter your Carpenters.org <u>Username and Password</u> to login, or complete a Registration if you are a first time user of this website.

|                                                                                                    | Register: Contact Us FAQ                                                                                                    |
|----------------------------------------------------------------------------------------------------|----------------------------------------------------------------------------------------------------|
| THE UNITED BROTHERHOOD OF CARPENTERS<br>AND JOINERS OF AMERICA<br>Get access to the latest union news, events and topics that are relevant to you. | SIGN IN TO YOUR ACCOUNT<br>Drice your login has been verified, you will be redirected back to: ubc-off.carpenters.org<br>Username<br>Password<br>SIGN IN FIRST TIME? REGISTER HERE<br>FORGOT USERNAME / FORGOT PASSWORD / JELP |
| ©2021 The United Brotherhood of Carpenters and Joine                                                                                               | ars of America   Questions or updates please contact us                                                                                                    |

6. Once logged in, click on "My Courses."

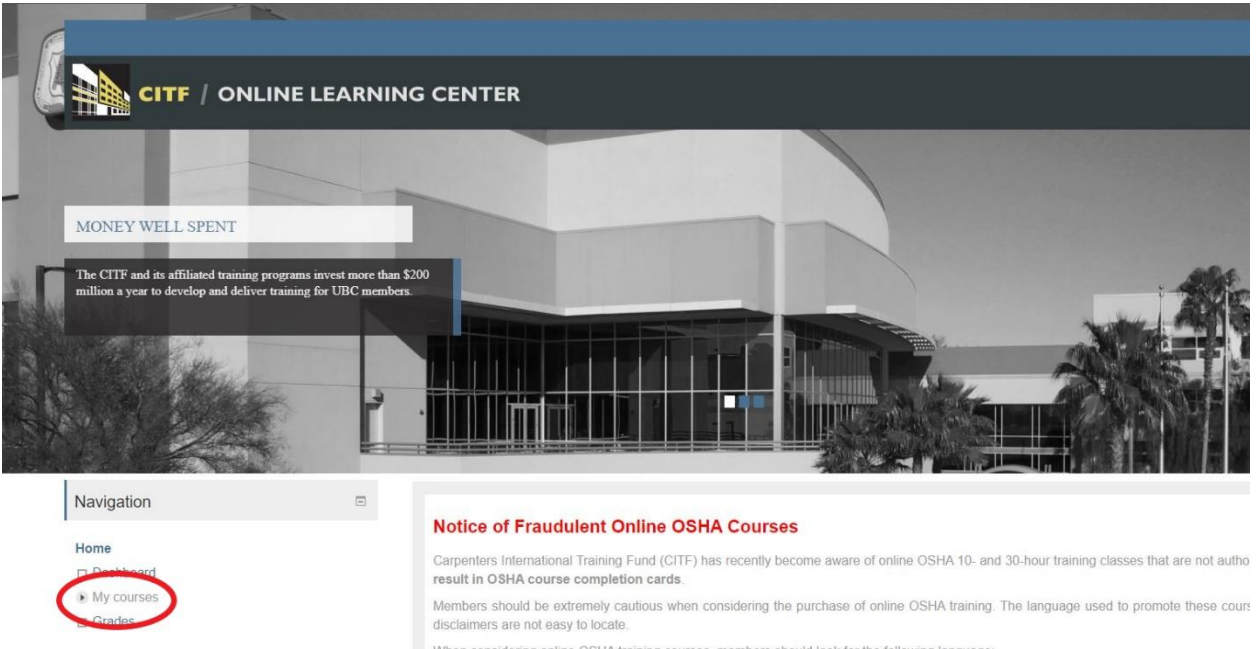

When considering online OSHA training courses, members should look for the following language.

Upon successful completion of the course, participants will receive an OSHA 30-Hour Construction Outreach DOL course completion card v
 Training providers are not allowed to use the word "authorized" unless they are directly authorized by OSHA or secondary providers to authorized

## 7. Then, scroll down and click on "ICRA" and NOT the ICRA Awareness

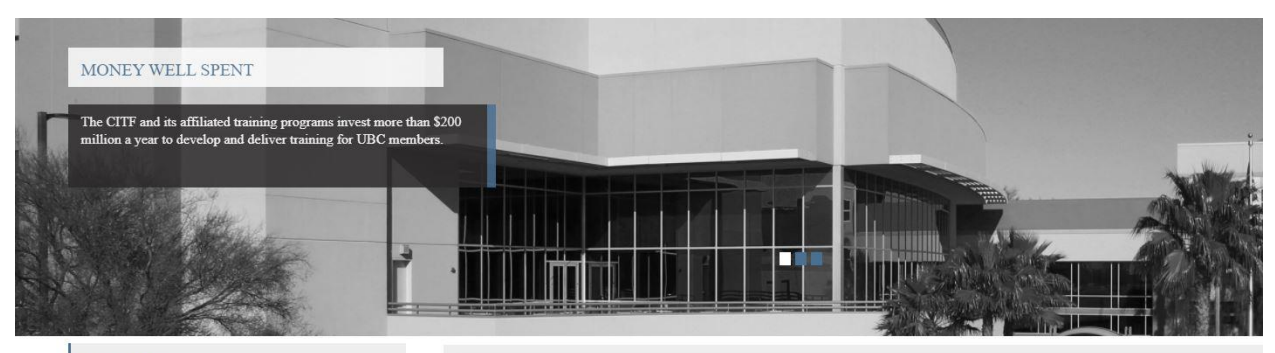

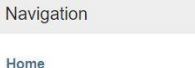

COVID-19-FRENCH

tOSHA

COVID-19-SPAN

Quick Tips: JSA

COVID-19

ICRA

Grades

Dashboard

My courses

## Notice of Fraudulent Online OSHA Courses

Carpenters International Training Fund (CITF) has recently become aware of online OSHA 10- and 30-hour training classes that result in OSHA course completion cards.

Members should be extremely cautious when considering the purchase of online OSHA training. The language used to promot disclaimers are not easy to locate.

When considering online OSHA training courses, members should look for the following language:

- Upon successful completion of the course, participants will receive an OSHA 30-Hour Construction Outreach DOL course corr
   Training providers are not allowed to use the word "authorized" unless they are directly authorized by OSHA or secondary pro
- In addition, any certificate issued by an OSHA-authorized outreach trainer must contain the following statement:

"As an OSHA Outreach trainer, I verify that I have conducted this OSHA Outreach training class in accordance with OSHA Outwill document this class to my OSHA Authorizing Training Organization. Upon successful review of my documentation, I will card within 90 days of the end of the class."

Below is the link to the current list of OSHA-authorized online training providers. Secondary providers will not appear on this list, their websites.

8. Lastly, review the "<u>Best Practices in Health-Care Construction in Occupied Facilities</u>" PowerPoint and then take the assessment.

| Home / ICRA                                                      |   |                                                                                                    |  |  |  |  |  |
|------------------------------------------------------------------|---|----------------------------------------------------------------------------------------------------|--|--|--|--|--|
| Navigation                                                       | - | General                                                                                                    |  |  |  |  |  |
| Dashboard     Current course     VICRA     My courses     Grades |   | Note: This course is available through computer/laptop only. This course is not available on tablets or mobile phones due to extensive course of<br>Please Note: It is important that you disable your browser pop-up blocker to view the content for this course. See the link below for details your browser pop-up blocker.<br>Please Note: It is important that you disable your browser pop-up blocker to view the content for this course. See the link below for details your browser pop-up blockers. |  |  |  |  |  |
|                                                                  | ſ | Training Materials                                                                                                    |  |  |  |  |  |
|                                                                  |   | 5 Best Practices in Health-Care Construction in Occupied Facilities 8 9MB Powerpoint presentation                                                                                                    |  |  |  |  |  |
|                                                                  |   | Course Assessment                                                                                                    |  |  |  |  |  |
|                                                                  |   | CRA Refrasher Assessment                                                                                                    |  |  |  |  |  |